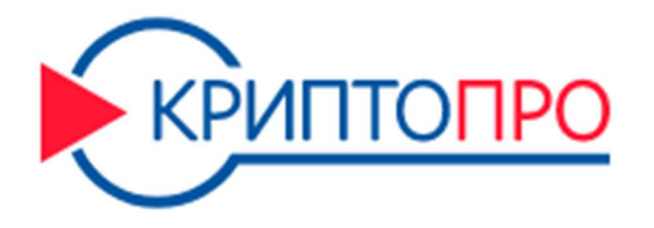

## Инструкция по регистрации на портале https://www.cryptopro.ru/

## 1) Для регистрации на портале, перейдите по ссылке

https://www.cryptopro.ru/user/register или нажмите на кнопку «Регистрация», как показано на Рисунке 1.

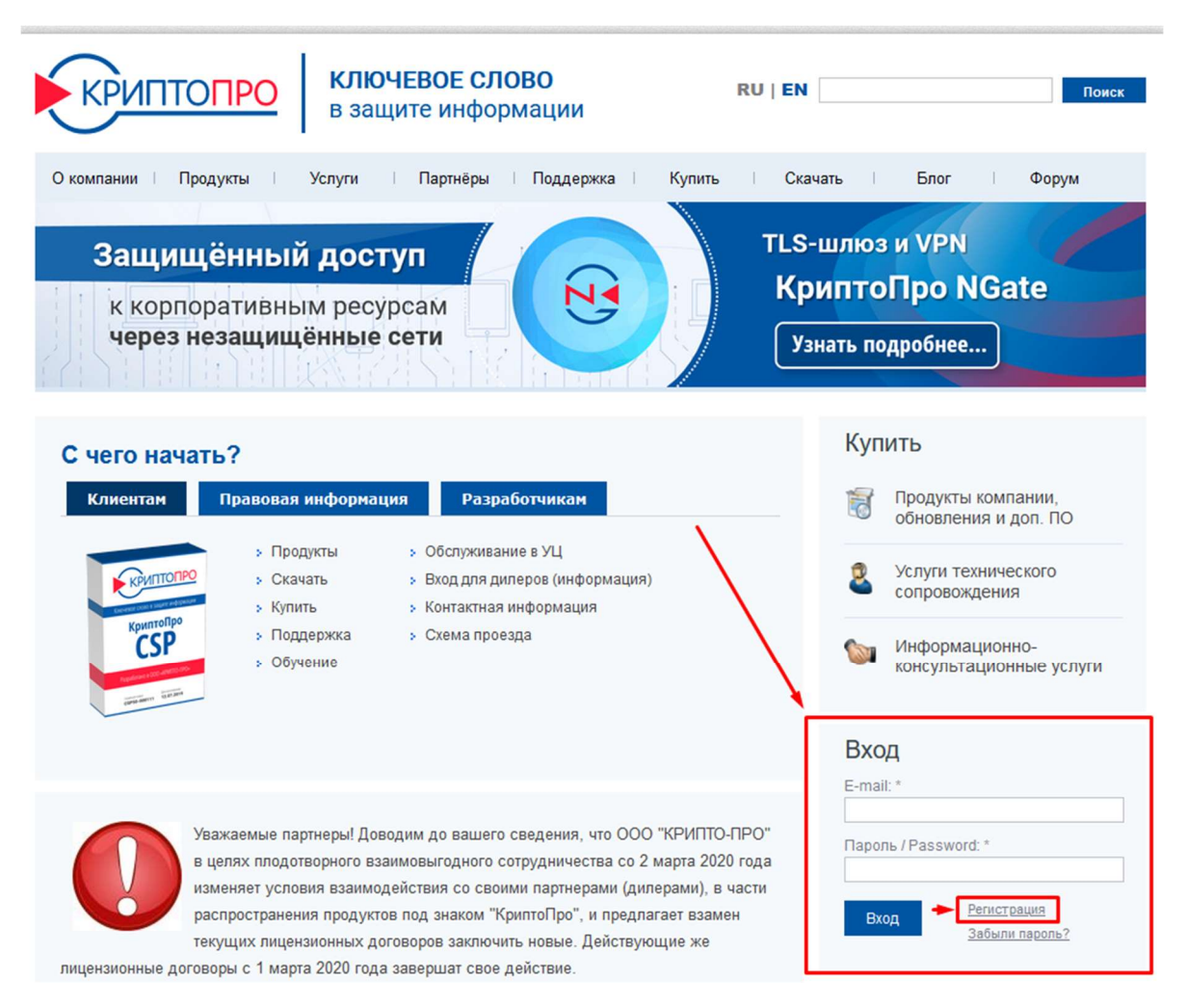

Рисунок 1 – ссылка на регистрацию

2) На следующей странице (Рисунок 2) вам необходимо заполнить персональную анкету (все поля, отмеченные красной звёздочкой \* — обязательны для заполенния).

|                          |                                                                                                    |                                               |                                               | Купить                                                                                                    |  |
|--------------------------|----------------------------------------------------------------------------------------------------|-----------------------------------------------|-----------------------------------------------|----------------------------------------------------------------------------------------------------|--|
|                          | Профиль польз                                                                                                    | ователя                                       | Ĩ                                             | Продукты компании,<br>обновления и доп. ПО                                                                                                    |  |
|                          | Вход Регистрация                                                                                                    | Забыли пароль?                                |                                               |                                                                                                    |  |
|                          | Информация об учетной за                                                                                                    | аписи                                         | 2                                             | Услуги технического<br>сопровождения                                                                                                    |  |
|                          | E-mail: *                                                                                                    |                                               |                                               | and the set of the set of the |  |
|                          | test@mail.ru                                                                                                    |                                               | 0                                             | Информационно-                                                                                                    |  |
|                          | Существующий адрес электронной почты. Все почтовые сообщения с сайта и Портала технической<br>поддержки будут отсылаться на этот адрес. Адрес электронной почты не будет публиковаться и будет<br>использован только по вашему жепанию: для восстановления паропя или для получения новостей и<br>уведомлений со статусом обращений на Портале технической поддержки по электронной почте. |                                               | ческой 🛛 🔍<br>я и будет<br>востей и<br>почте. | консультационные услуги                                                                                                    |  |
|                          | Пароль / Password: *                                                                                                    |                                               | Усл                                           | уги УЦ                                                                                                    |  |
| Пароль должен содержать  | •••••                                                                                                    | Сила пароля: Средний                          |                                               | ,                                                                                                    |  |
| большие и маленькие      | Повторите пароль / Confi                                                                                                    | rm password: *                                |                                               | Аккредитованный УЦ                                                                                                    |  |
| латинские буквы, а также | повторите паролв / сопт                                                                                                    | Пароли совпалают: Ла                          |                                               | <u>63-</u> Φ3                                                                                                    |  |
| цифры                    |                                                                                                    |                                               |                                               |                                                                                                    |  |
|                          | . Добавление пунктуац                                                                                                    | ии                                            |                                               | Неаккредитованный УЦ<br>срса                                                                                                    |  |
|                          | Укажите пароль для новой учет                                                                                                    | ной записи в обоих полях.                     |                                               | 3.6                                                                                                    |  |
|                          | Личная информация                                                                                                    |                                               |                                               |                                                                                                    |  |
|                          | Тест                                                                                                    |                                               | Cipat                                         | вочник аксредитованных ла                                                                                                    |  |
|                          | Содержание этого поля являет                                                                                                    | ся приватным и не предназначено к показу.     |                                               |                                                                                                    |  |
|                          | Country / Lactname: *                                                                                                    |                                               |                                               |                                                                                                    |  |
|                          | Фамилия / Lastname.                                                                                                    |                                               | Усл                                           | уги СЭП                                                                                                    |  |
|                          | Гест                                                                                                    |                                               |                                               |                                                                                                    |  |
|                          |                                                                                                    |                                               |                                               | СЭП Аккредитованного УЦ                                                                                                    |  |
|                          | Контактный номер телефона / Phone number: *                                                                                                    |                                               |                                               | 63-Φ3                                                                                                    |  |
|                          |                                                                                                    |                                               | 6                                             |                                                                                                    |  |
|                          | Содержание этого поля является приватным и не предназначено к показу.                                                                                                    |                                               |                                               | СЭП Неаккредитованного                                                                                                    |  |
|                          | Название компании:                                                                                                    |                                               |                                               | 👷 уц                                                                                                    |  |
|                          | Содержание этого поля являет                                                                                                    | ся приватным и не предназначено к показу.     |                                               | СЭП со сторонним УЦ                                                                                                    |  |
|                          | Правила использования                                                                                                    |                                               |                                               |                                                                                                    |  |
| Подтвердите своё соглас  | e                                                                                                    |                                               |                                               |                                                                                                    |  |
| на обработку ПД          | Соглашаюсь с обработ                                                                                                    | кой своих персональных данных ООО «КРИПТО-ПРО | » в Под                                       | писка на обновления                                                                                                    |  |
|                          | электронной форме. Полит                                                                                                    | ика в отношении обработки персональных        |                                               |                                                                                                    |  |
|                          | данных пользователей сай                                                                                                    | та ООО «КРИПТО-ПРО» *                         | > E                                           | Новости                                                                                                    |  |
|                          |                                                                                                    |                                               | > 🛯                                           | Блог                                                                                                    |  |
|                          |                                                                                                    |                                               |                                               |                                                                                                    |  |

Рисунок 2 – регистрационная анкета

Обратите внимание, пароль должен содержать большие и маленькие латинские буквы, а также цифры.

В самом конце анкеты подтвердите своё согласие на обработку персональных данных, а также поставьте галочку в поле «Captcha» и нажмите кнопку «Регистрация» (Рисунок 3).

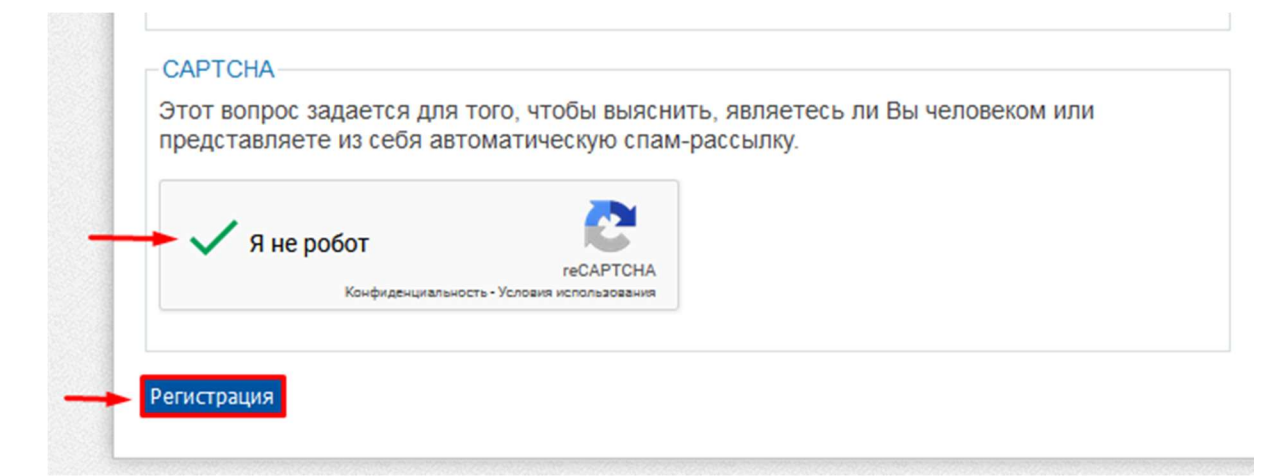

Если регистрация прошла успешно, вы будете направлены на следующую страницу, где получите соответствующее уведомление об успешной регистрации (Рисунок 4). Если же какие-либо поля заполнены неверно, то при нажатии на кнопку «Регистрация» вы останетесь на той же странице а поля, которые необходимо исправить – будут выделены красным цветом. Внесите необходимые исправления и переходите к следующему шагу.

| главная                                                                              |                             |              |  |  |
|--------------------------------------------------------------------------------------|-----------------------------|--------------|--|--|
| Мой про                                                                              | филь                        |              |  |  |
| Просмотр                                                                             | Изменить                    | Мои загрузки |  |  |
| Регистрация успешна. Вы можете продолжить работу с сайтом.                           |                             |              |  |  |
|                                                                                      |                             |              |  |  |
| <b>Имя / Firstname</b><br>Тест                                                       | 9                           |              |  |  |
| Имя / Firstname<br>Тест<br>Фамилия / Last<br>Тестов                                  | name                        |              |  |  |
| Имя / Firstname<br>Тест<br>Фамилия / Last<br>Тестов<br>Контактный ном<br>89998887766 | е<br>name<br>мер телефона / | Phone number |  |  |

Рисунок 4 – уведомление об успешной регистрации и панель личного кабинета

После успешной регистрации на портале вы получаете доступ к зашифрованному хранилищу, с которого можете скачивать интересующие вас продукты, в частности КриптоПро CSP 4.0 R4.

Чтобы скачать данный дистрибутив, вам необходимо:

1) В верхней части сайта, выбрать меню «Продукты» - «КриптоПро CSP» - «Загрузка файлов» (Рисунок 5).

| КЛЮЧЕВОЕ СЛОВО<br>в защите информации |                                                               |                                       |                         |  |  |  |
|---------------------------------------|---------------------------------------------------------------|---------------------------------------|-------------------------|--|--|--|
| О компании                            | Продукты Услуги Па                                            | ртнёры Поддержка Купить               | Скачать Блог Форум      |  |  |  |
|                                       | КриптоПро CSP                                                 | Использование                         |                         |  |  |  |
| 3                                     | КриптоПро ЈСР                                                 | КриптоПро TLS                         | ТЕЗ-шлюз и VPN          |  |  |  |
|                                       | КриптоПро .NET                                                | Настройка КриптоПро CSP для nginx и   | КриптоПро NGate         |  |  |  |
| JUL T                                 | КриптоПро HSM                                                 | Apache                                |                         |  |  |  |
|                                       | КриптоПро DSS                                                 | КриптоПро Java CSP                    |                         |  |  |  |
| Главная                               | КриптоПро NGate                                               | КриптоПро Winlogon                    | Купить                  |  |  |  |
| Пинана                                | КриптоПро ЭЦП Browser plug-in                                 | Считыватели                           |                         |  |  |  |
| лиценз                                | КриптоПро УЦ                                                  | Библиотека считывателей               | Продукты компании,      |  |  |  |
| КриптоПр                              | КриптоПро Центр Мониторинга 🔶                                 | Загрузка файлов                       | обновления и доп. ПО    |  |  |  |
| криптогір                             | КриптоПро IPsec                                               | История версий                        | 🗊 Услуги технического   |  |  |  |
| Срок использо                         | КриптоПро CRM                                                 | Сравнение версий                      | Сопровождения           |  |  |  |
| момента устан                         | КриптоПро AirKey                                              | Совместимость реализаций X.509 и CMS  |                         |  |  |  |
| Передача пра                          | Защищенная мобильность                                        | обеспечения производства ООО "КРИПТО- | РИПТО- Информационно-   |  |  |  |
| ПРО" осущести                         | Дополнительное ПО                                             | ) соглашения.                         | консультационные услуги |  |  |  |
| Лицензии на и                         | СКЗИ со смарт-картами и USB-ключами                           | приобретать в ООО "КРИПТО-ПРО"        | или у                   |  |  |  |
| официального                          | Оборудование                                                  |                                       | atforest                |  |  |  |
| Лицензии на п                         | Сертификаты                                                   | беспечения оформляются на бумажном    | HOM                     |  |  |  |
| носителе форг                         | Свидетельства на ПО                                           |                                       | > Мои профиль           |  |  |  |
| Предупрежден                          | ние.                                                          | • тиои загрузки                       |                         |  |  |  |
| Для штатной эк<br>должны быть v       | сплуатации средств криптографич<br>становлены с дистрибутива. | еской защиты информации (СКЗИ) он     | И                       |  |  |  |

Рисунок 5 – меню загрузки файлов

## 2) Далее, вам необходимо будет согласиться с лицензионным соглашением и перейти к загрузке (Рисунок 6).

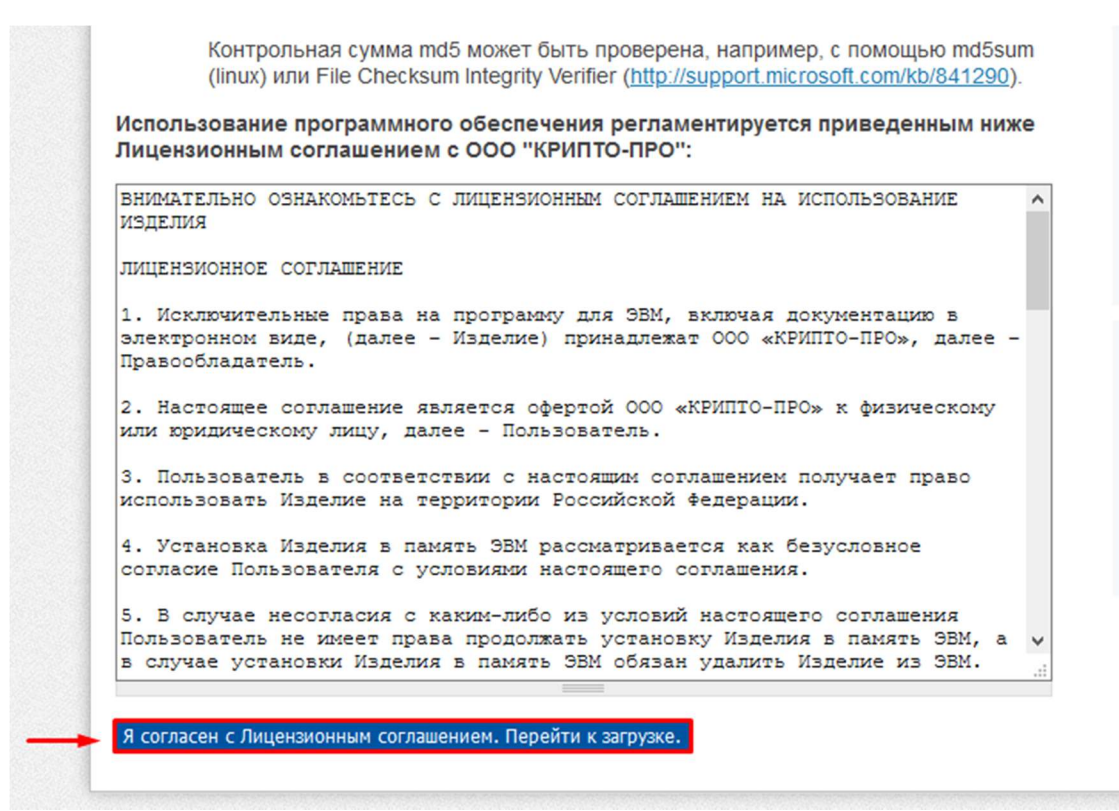

Рисунок 6 - согласие с лицензионным соглашением

3) На следующем шаге, вы попадёте в раздел загрузки, где в подразделе «Сертифицированные версии» необходимо выбрать «КриптоПро CSP 4.0 R4 для Windows, macOS и UNIX» (Рисунок 7).

| (   | оиптоПро CSP - Загрузка файлов                                                  |
|-----|---------------------------------------------------------------------------------|
| p   | едварительные несертифицированные версии                                        |
| pı  | птоПро CSP 5.0 R2 для Windows, macOS, UNIX и Android (несертифицированный)      |
| pl  | птоПро CSP 4.0 R5 для <u>Windows, macOS</u> и <u>UNIX</u> (несертифицированный) |
| e   | ртифицированные версии                                                          |
| p   | птоПро CSP 5.0 для <u>Windows, macOS, UNIX</u> и <u>Android</u>                 |
| pı  | птоПро CSP 4.0 R4 для <u>Windows, macOS</u> и <u>UNIX</u>                       |
| (p) | птоПро CSP 4.0 R3 для <u>Windows, macOS</u> и <u>UNIX</u>                       |
| p   | хивные версии                                                                   |
| ,   | Устаревшие СКЗИ                                                                 |

Рисунок 7 – КриптоПро CSP 4.0 R4 для Windows, macOS и UNIX

4) Далее, в подразделе «Для Windows» нажмите на ссылку «КриптоПро CSP 4.0 для Windows» (Рисунок 8) и во всплывающем окне выбрать действие «Сохранить файл» (Рисунок 9).

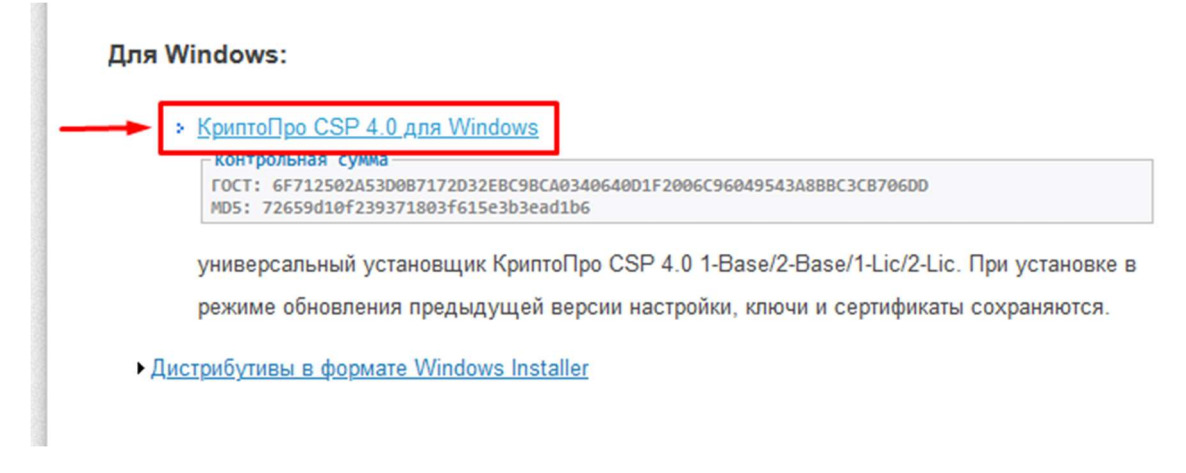

Рисунок 8 – ссылка на скачивание дистрибутива КриптоПро CSP 4.0 для Windows

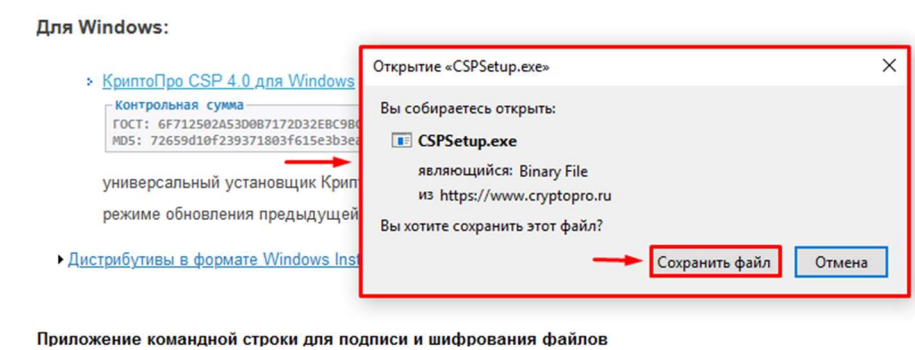

Рисунок 9 – сохранение дистрибутива на компьютер

После этого дистрибутив КриптоПро CSP 4.0 будет скачан на ваш компьютер и готов к дальнейшей установке.

Для того, чтобы узнать серийный номер загруженного вами дистрибутива, необходимо зайти в ваш личный кабинет портала https://www.cryptopro.ru/, в раздел «Мои загрузки» (Рисунок 10). В данном разделе будут указано наименование, номера, а также даты загрузки всех ваших дистрибутивов (Рисунок 11).

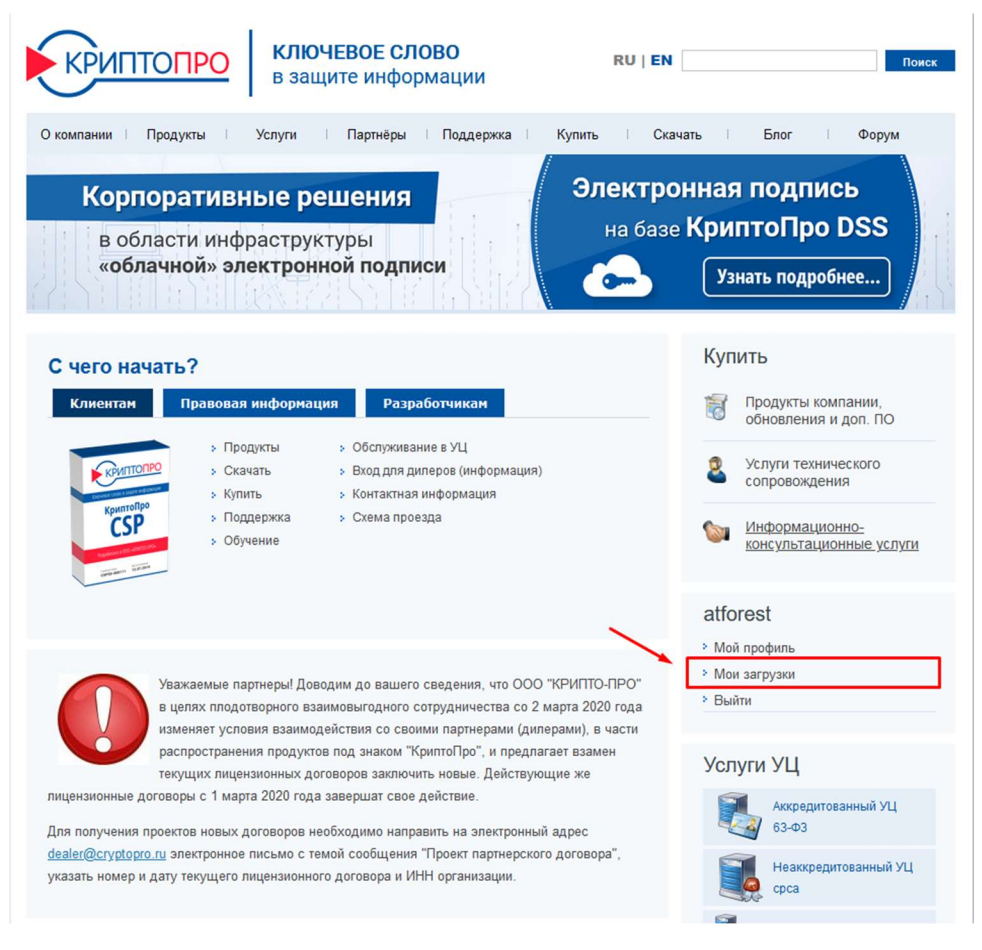

Рисунок 10 – раздел личного кабинета «Мои загрузки»

Главная

## Мои загруженные дистрибутивы

| <u>Наименование дистрибутива</u> | Номер                                      | <u>Дата загрузки</u> ▼ |
|----------------------------------|--------------------------------------------|------------------------|
| private/csp/40/9963/CSPSetup.exe | 385C1-011000-8160500, 385C2-011000-8160500 | 2020-02-04 14:04:04    |
| private/csp/40/9963/CSPSetup.exe | 385C1-011000-8160479, 385C2-011000-8160479 | 2020-02-04 14:01:33    |
| private/csp/40/9944/CSPSetup.exe | 385C1-011000-8159794, 385C2-011000-8159794 | 2020-02-04 12:29:20    |

Рисунок 11 – наименование, серийные номера, даты загрузок всех ваших дистрибутивов